## WEB商品でのメールマガジンの配信停止設定について

## -部の商品ですが設定方法をご案内いたします。

| ecoBRAIN Selection advar                                                                                                    | nced                                                                                                    |
|----------------------------------------------------------------------------------------------------|----------------------------------------------------------------------------------------------------|
| + Contraction - Contraction - | n/advanced/MimgSetting.do ター 🔒 🖉 @ ecoBRAIN Selection adv 🗙 🔐                                                                                                    |
| ファイル(E) 編集(E) 表示(V) お気に入り(A)                                                                                                    | ) ツール(I) ヘルプ(H)                                                                                                    |
| eco BRAIN<br>Selection advanced                                                                                                    | <ul> <li>         ・ 注細検索         ・ 注細検索         ・ ・ ・ ・ ・ ・ ・ ・ ・ ・ ・ ・ ・ ・ ・</li></ul> |
| 🔺 ホーム 🌑 ニュ・                                                                                                    | ース D 改正情報 A 条文情報 A 法令別 事項 ② Q & A                                                                                                    |
| ✿ 各種設定                                                                                                    |                                                                                                    |
|                                                                                                    |                                                                                                    |
| +ttps://ecobrain.biz-houmu                                                                                                    | J.com/advanced/MImgSetting.do クィーロ C 愛 ecoBRAIN Selection adv × 命 ☆ 磁                                                                                                    |
| ファイル(E) 編集(E) 表示(⊻) お気に人                                                                                                    | 、り(A) ツール(I) ヘルフ(H)                                                                                                    |
| eco BRAIN<br>Selection advanced                                                                                                    | <ul> <li>▲ 三会主様ログイン中</li> <li>・ログアウト</li> <li>Q.検索 操作ガイド ・ 収録情報 ・</li> <li>● 全コンテンツ ●ニュース ● 改正概要 ●法令条文 ・詳細技密 ♀ 各種設定 ▲ 相談室 ≤ メルマガ</li> </ul>                                                                                                    |
| <b>★</b> ホーム                                                                                                    | ニュース 改正情報 条文情報 📝 法令別要求事項 📀 Q & A                                                                                                    |
| ◆ 各種設定                                                                                                    |                                                                                                    |
|                                                                                                    |                                                                                                    |
| 法令選択                                                                                                    | メルマガ (3)「希望しない」をクリックする                                                                                                    |

| 廃棄物処理実務NAVI                                                               |                                                      |                     |                        |  |  |  |  |
|---------------------------------------------------------------------------|------------------------------------------------------|---------------------|------------------------|--|--|--|--|
| (C) (S) (B http://haikinavi.biz-houmu.com/                                | م<br>م                                               |                     |                        |  |  |  |  |
| ファイル(E) 編集(E) 表示(Y) お気に入り(A) ツール(I)                                       | <ol> <li>ハルプ(出)</li> <li>(1)「メルマガ」をクリックする</li> </ol> |                     |                        |  |  |  |  |
| 未                                                                         | 長様                                                   | 🕽 ホーム 🖰 操作ガイド 📃 収録情 | 請後 🖂 メルマガ 🗋 ログアウト 🔺    |  |  |  |  |
| 廃棄 廃棄物処理実務NAVI                                                            | フリーワード                                               |                     | 検 🕺 🔪 ≥ 詳細検索           |  |  |  |  |
| ニュース 法令・通知情報 剣                                                            | 説 チェックリスト                                            | 周知用資料 廃棄物分          | 分類表 資料集                |  |  |  |  |
| ーローズ<br>( ← → <i>②</i> http://haikinavi.biz-houmu.com/?c=mailmaga&a=index |                                                      |                     |                        |  |  |  |  |
| ファイル(E) 編集(E) 表示(V) お気に入り(A) ツール                                          | (I) ヘルプ( <u>H</u> )                                  |                     |                        |  |  |  |  |
|                                                                           | 大氏様                                                  | 🕼 ホーム 🦰 操作ガイド 🗐 🏻   | 双録情報 🖂 メルマガ [→ ログアウト 🔺 |  |  |  |  |
| R 廃棄物処理実務NAVI                                                             |                                                      | 検索 Q 💿 詳細検索         |                        |  |  |  |  |
|                                                                           | AØBK イーックリフ                                          | L 由行用以次441 [52]     | 等施公验中 次收住              |  |  |  |  |

| ユー人 法令・通知消報                                                                   | <b>)</b> 群說                     | ナエックリスト                                                 | 向郑用箕科    | 廃集物刀殺衣                    | 美科集 |
|-------------------------------------------------------------------------------|---------------------------------|---------------------------------------------------------|----------|---------------------------|-----|
| ホーム > メルマガ > 2018年5月9日                                                        |                                 |                                                         |          |                           |     |
| o メルマガ                                                                        |                                 |                                                         |          |                           |     |
| このメルマガは、関係部署や取引先との情報<br>この目的以外での3<br>「情報を共有する」(2)「希望しない」を<br>メールマガジンの配信 〇希望する | 共有にお使いいただけ<br>クリックする<br>● 希望しない | tます。<br><sup>7</sup> 発生した場合 <u>は、以下で</u><br>(3)「登<br>登録 | <u> </u> | <u>ビーレご利</u> 用ください。<br>する |     |

## 商品内で設定ができない場合もあります。 メールマガジン内の連絡先メールアドレスに依頼ください。

| 税務・会計データベース                                                                                                    | 洋信口店・ | 2018/05/21 (日) 10:07 |
|----------------------------------------------------------------------------------------------------|-------|----------------------|
| 宛先: shuris Jame=@dailchilicki.com                                                                                                    | KELN. | 2010/03/21 (円) 10.07 |
| C C :<br>件名: 【更新情報】DHC Premium通信会社税務事例Digital 2018/5/21                                                                                                    |       |                      |
| 】■】 第一法規『会社税務事例Digital』 編集部                                                                                                    |       |                      |
| 〒107-8560 東京都港区南青山2-11-17                                                                                                    |       |                      |
| Copyright 第一法規株式会社 All Rights Reserved.<br>掲載記事の無断転載を禁じます                                                                                                    |       |                      |
| <ul> <li>■このメールは、送信専用のメールアドレクトルを送けしてたいます</li> <li>ニのメールアドレスへの返信はお受け</li> <li>●配信停止のご連絡はこちら</li> <li>⇒ zei@daiichihoki.co.jp</li> <li>(1)配信されたメールマガジンに配信停止の連絡先が記載</li> <li>されてるので、宛先に依頼を行う。</li> </ul> |       |                      |
| 発行元:第一法規株式会社 ( <u>http://www.daiichihoki.co.jp/</u> )<br>※弊社の「個人情報の取り扱い」につぎましては、<br>( <u>http://www.daiichihoki.co.jp/dh/utility/privacy.do</u> ) をご覧ください。                                            | _     |                      |
| <u>★☆</u> ☆★                                                                                                    |       |                      |